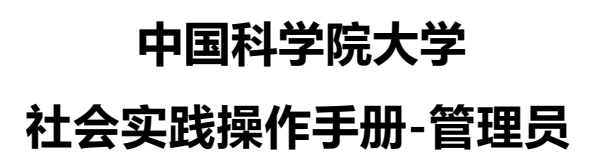

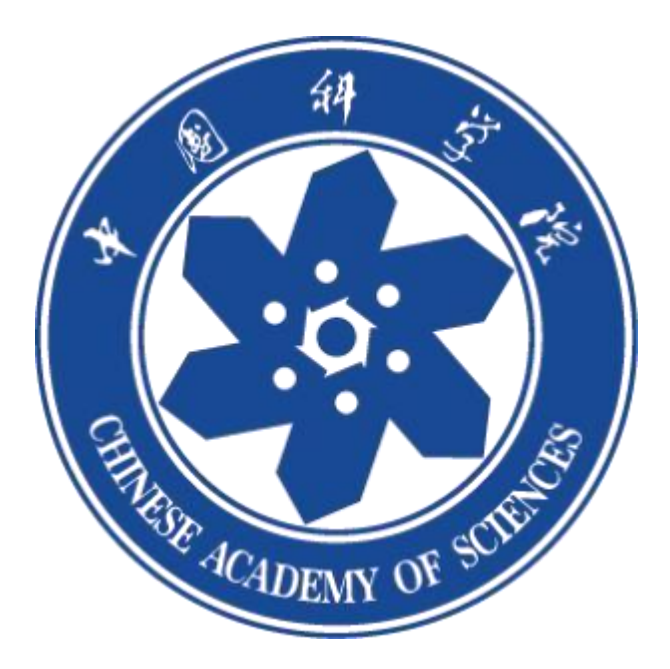

## 社会实践—审核流程

1.登录

复制链接: https://profile.iouke.cn/#/practicalPro 在网页打开,

**研究所、院系(部)管理员**选择右侧验证码登录。成功登录之后,点击"数字画像"——"育人成效分析"——"实践项目",进入社会实践页面。

(如若选择手机号登录无法登录,请用户先统一身份认证登录移动端,补充 完整信息之后,再登录管理端审核)

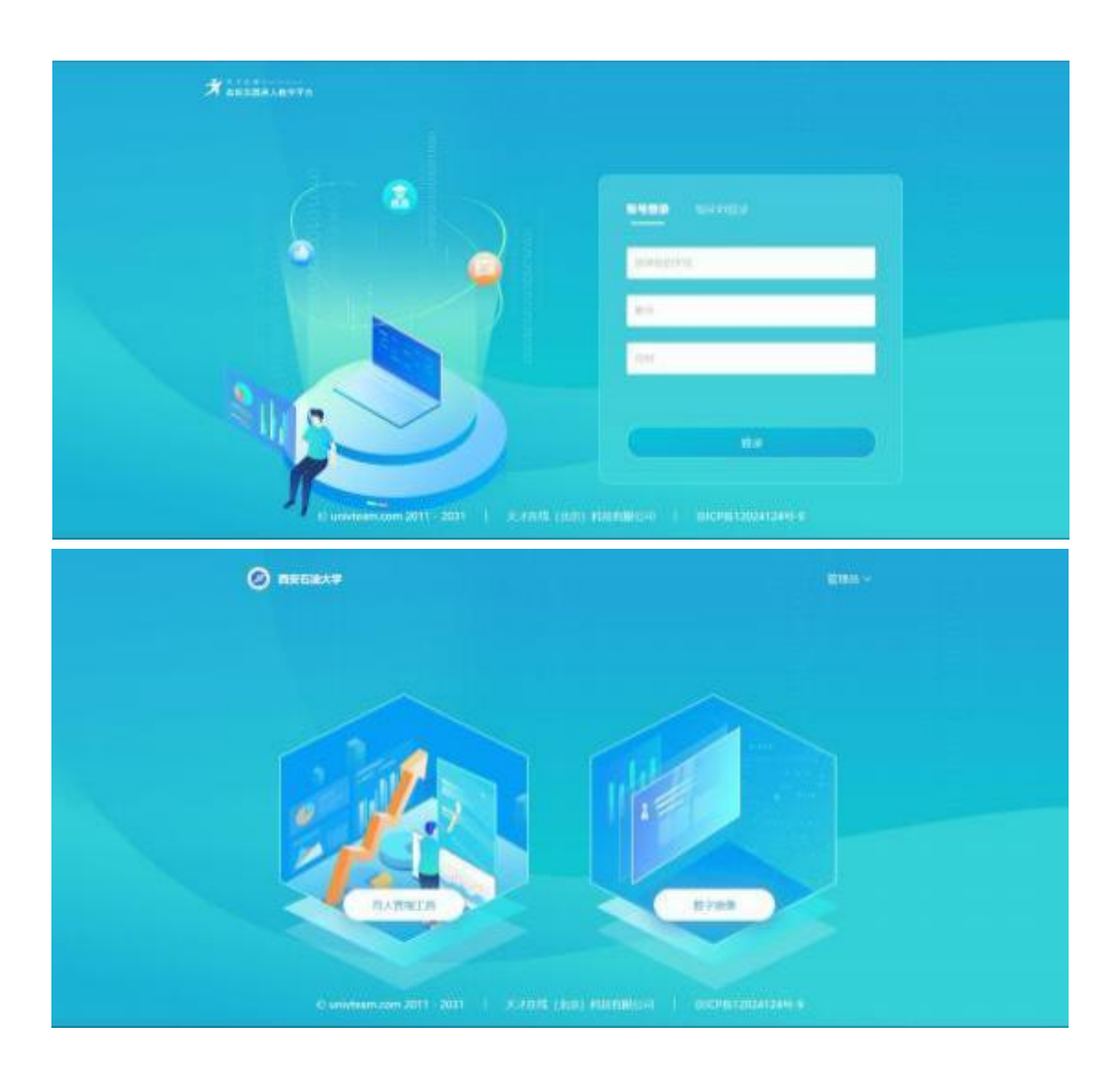

## 2.页面展示

社会实践页面分为"首页"、"项目列表"、"立项审核"、"成果评优"、"解散团队"、

| "修改项目设置" | 五大板块。 | 其中修改项目设置-只有超管有权限修改 |
|----------|-------|--------------------|
|          |       |                    |

| VIRTHER AND | Canadita ( |       |          |              |                                       | C. car  |
|-------------|------------|-------|----------|--------------|---------------------------------------|---------|
| a tota -    | 2023年暑期    | 土会实践  |          |              |                                       | 8511-18 |
| A BALENSE - | 82         | 10010 | i nime   | 4425         |                                       |         |
|             |            |       | -        |              | 887-B                                 |         |
|             |            |       | (H) #1   | 推足證大數單       | 10.01.00.000 ( M                      |         |
|             |            |       | Larset ( | 0 www. 0 min | NUMPER<br>AND A STREET OF A STREET OF |         |
|             |            |       | -        | -            | 4.05000000<br>14.050.05000-000        | (11)    |
|             |            | -     | 25       | 1            | HARACH<br>ANTIGATION (1999)           | (**)    |
| -           |            | 1     |          |              |                                       |         |

## 3.项目审核

审核分为**院级审核**和校级审核,院级审核通过, 且经由校级审核通过才能进行实践出行。

管理员在此页面可以看到学生提交的项目, 在此进行审核—"同意立项"、"驳回

| *********  | <ul> <li>ameatra</li> </ul> |                   |              |       |                         | (i)        |
|------------|-----------------------------|-------------------|--------------|-------|-------------------------|------------|
| • in:<br>3 | 2023年暑期社会实践                 | l .               |              |       |                         |            |
| A MARRIE T | 48. NO                      | 11 12 IE # 15     | 11/07/07     |       |                         | (d) - 40 m |
| in states  | Connect Cameros             |                   |              |       | INTE PER CLASSING & AND | -          |
| -          | -                           | 100,000           | - ABRO       | MALE. | 1000                    |            |
| 4 million  |                             | anness, santas    |              |       |                         | 11         |
| 0.0400     | <b>®</b> "                  | 30.04034-203.0107 | 100.003.015  | -     | Breds 🔡                 | 11         |
| a#0.       | @                           | 2010/074-2010/074 | 101-102-1001 | -2    | -                       | 88         |
|            | A 8429                      |                   | Million 10   | 384   |                         | -          |

申请",也可以查看学生提交的申请表单。